## 교육신청 취소방법 안내

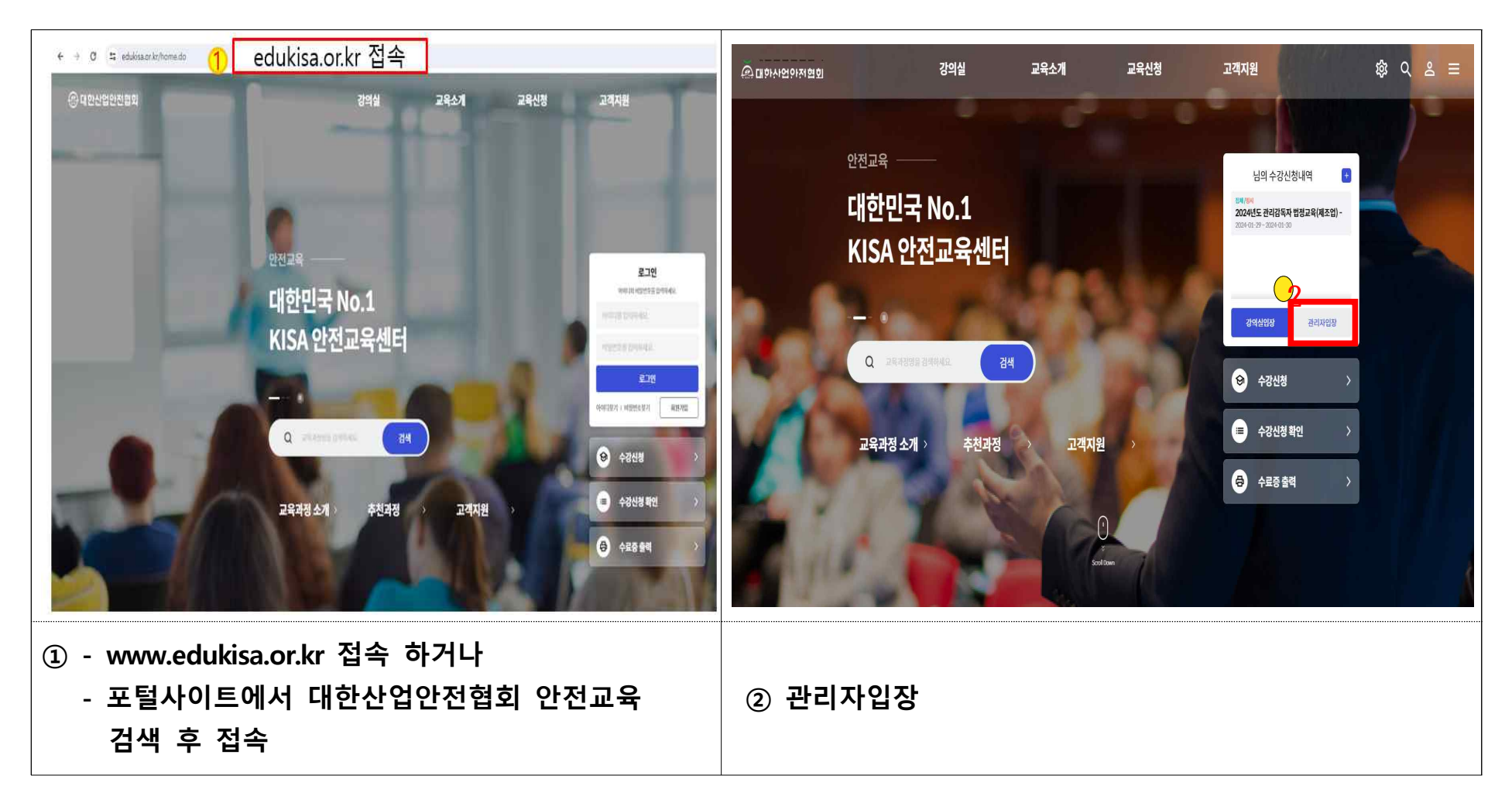

| 대한산업안전협회<br>Kana Industrial Selety Association |                                 |                                       |            |           |                                      |      |          |              |          |        |         |           | 접수담당자 | G 로그아웃     |
|------------------------------------------------|---------------------------------|---------------------------------------|------------|-----------|--------------------------------------|------|----------|--------------|----------|--------|---------|-----------|-------|------------|
| 3. 연광관리<br>단체신청현황(접수별)                         | 단체신                             | 성현황                                   |            |           |                                      |      |          |              |          |        |         |           |       |            |
| 학습이력현왕(교육생별)                                   | * 평수일 2023-12-01 🗇 ~ 2024-01-31 |                                       |            |           |                                      |      |          |              |          |        | 초기화 검색  |           |       |            |
|                                                | ※ 차수명이                          | ※ 차수명이 붉은색인 항목은 훈련위탁계약서를 등록 하시기 바랍니다. |            |           |                                      |      |          | 단체신청삭제 단체신청주 |          |        |         |           |       |            |
|                                                |                                 | 접수확인서                                 | 교육유형 🎙     | 카테고리 🎙    | 차수명 🔻                                | 차수 🎙 | 신청안원     | 수강인원 1       | 취소인원 🔻   | 사업장명 🔻 | 사업자번호 🎙 | 계산서발행 사업자 | 명 🔻 🤉 | 산서발행 사업자번호 |
|                                                |                                 | 다운로드                                  | 집체         | 관리감독자교육   | 2024년도<br>관리감독자 범정교육<br>(제조업) - 16시간 | 1    | <u>0</u> | 6            | <u>0</u> |        |         |           |       |            |
|                                                |                                 | 1                                     | 50 y 3     | 옥 (페이지 단) |                                      |      |          |              |          |        |         |           |       | 1.10 部長茶)  |
|                                                |                                 |                                       |            |           |                                      |      |          |              |          |        |         |           |       |            |
| ③ 긴세선성업<br>  ④ 저스인 기                           | 2장(*<br>즈 기                     | 합구걸)<br>4새 ( <u>※</u>                 | →<br>: 스가9 | ባ ሀገ      | $\rightarrow$                        |      |          |              |          |        |         |           |       |            |
| ⑤ 수강인원                                         | 년 년<br>(숫지                      | -                                     | TOE        | 2 ~1 6)   |                                      |      |          |              |          |        |         |           |       |            |

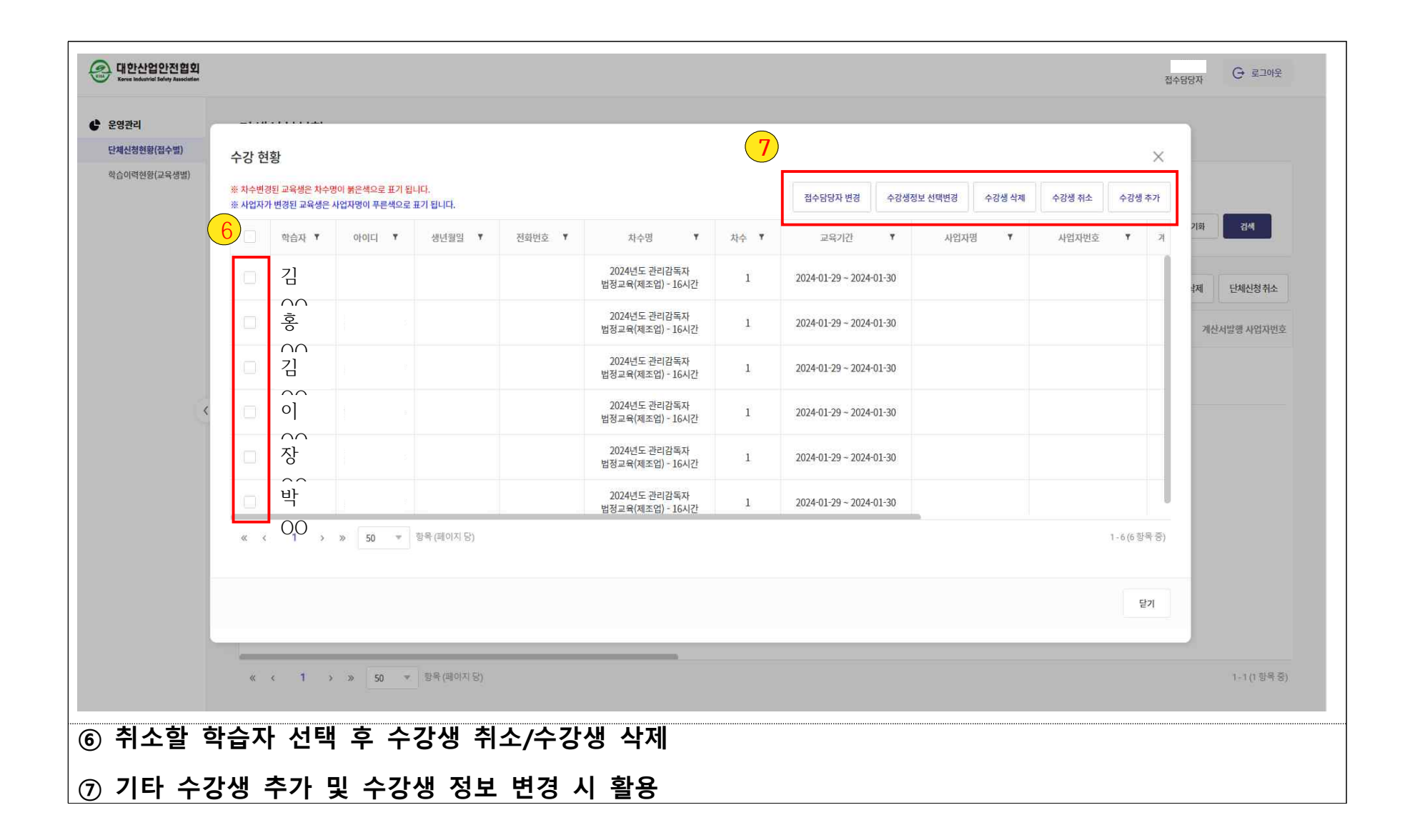